## ФЕДЕРАЛЬНОЕ ГОСУДАРСТВЕННОЕ БЮДЖЕТНОЕ ОБРАЗОВАТЕЛЬНОЕ УЧРЕЖДЕНИЕ ВЫСШЕГО ОБРАЗОВАНИЯ "САХАЛИНСКИЙ ГОСУДАРСТВЕННЫЙ УНИВЕРСИТЕТ" (ФГБОУ ВО "САХГУ")

## БАЗОВАЯ ИНСТРУКЦИЯ ПО РАБОТЕ в системе 1С: Колледж ПРОФ

## • Электронный журнал

Южно-Сахалинск, 2024 г.

# Оглавление

| Электронный журнал                                              | 3  |
|-----------------------------------------------------------------|----|
| Источники информации и принципы заполнения электронного журнала | 5  |
| Ввод оценок и неявок в журнал                                   | 6  |
| Календарное планирование                                        | 9  |
| Замечания по ведению журнала                                    | 9  |
| Работа с дополнительными занятиями                              | 11 |
| Рисунок 160. Форма документа «Дополнительное занятие»           | 12 |
| Проведение занятий в подгруппах                                 | 13 |
| Разделение групп на подгруппы                                   | 13 |
| Форма журнала при проведении занятия в подгруппах               | 14 |
| Расчет итогов                                                   | 14 |
| Аттестации в электронном журнале                                | 14 |
| Прочие функции                                                  | 15 |
| Печатные формы электронного журнала                             | 15 |
|                                                                 |    |

## Электронный журнал

Электронный журнал в 1С: Колледж ПРОФ находится в разделе «Электронный журнал»:

| 1@     | 😑 📃 [КОПИЯ] 1С Колледж             | ПРОФ, СахГУ / 1С Колледж ПРОФ, редакц | (1С:Предприятие) Q Поиск Ctrl+Shift+F |                   | 🗘 🕚 🏠 Специалист1 [Соф    | wc] 🌐 🗕 🗗 🗙 |
|--------|------------------------------------|---------------------------------------|---------------------------------------|-------------------|---------------------------|-------------|
|        | Эта версия для разработчико        |                                       |                                       |                   |                           |             |
| ≣      | Главное                            |                                       |                                       |                   | Поиск (Ctrl+F)            | × 袋 ×       |
| U      | <u>Привлечение</u><br>абитуриентов |                                       |                                       |                   |                           |             |
| *      | Приёмная комиссия                  | Занятия                               | Отчеты                                | Сервис            |                           |             |
| В      | Отделения                          | Дополнительные занятия                | Дополнительные отчеты                 | Электронный жур   | нал                       |             |
|        | Poweruni                           | Замечания по журналам                 | Контроль электронного журна           | па Дополнительные | обработки                 |             |
| -      | воинский учет                      | Распределение студентов по подгруппам |                                       | Информация        |                           |             |
| 5/4    | Успеваемость                       |                                       |                                       | Видеозаписи разд  | дела "Электронный журнал" |             |
| щ      | Электронный журнал                 |                                       |                                       |                   |                           |             |
| 2      | Посещаемость                       |                                       |                                       |                   |                           |             |
| 1      | Выпуск                             |                                       |                                       |                   |                           |             |
| G      | Учебная часть                      |                                       |                                       |                   |                           |             |
| $\sim$ | Расписание                         |                                       |                                       |                   |                           |             |
| in.    | Производственное<br>обучение       |                                       |                                       |                   |                           |             |
| 県      | Профессиональное<br>обучение       |                                       |                                       |                   |                           |             |
| 222    | Методические комиссии              |                                       |                                       |                   |                           |             |
| 듣      | Методическая работа                |                                       |                                       |                   |                           |             |

Рисунок 142. Меню функций раздела «Электронный журнал»

Данный раздел предназначен для учета текущей успеваемости студентов и предоставляет удобные инструменты для организации учебного процесса. Он позволяет образовательному учреждению организовать работу преподавателей, отслеживать успеваемость студентов и взаимодействовать с родителями. Преподаватели могут вести учебный процесс, а студенты и родители — получать информацию о результатах.

Электронный журнал поддерживает автоматическое заполнение данных, учет посещаемости и опозданий, а также позволяет разделять доступ к информации на основе ролей. Преподаватели имеют доступ к своим группам, а студенты и родители — к своим оценкам.

На следующем рисунке представлена концепция работы различных категорий пользователей с информацией электронного журнала:

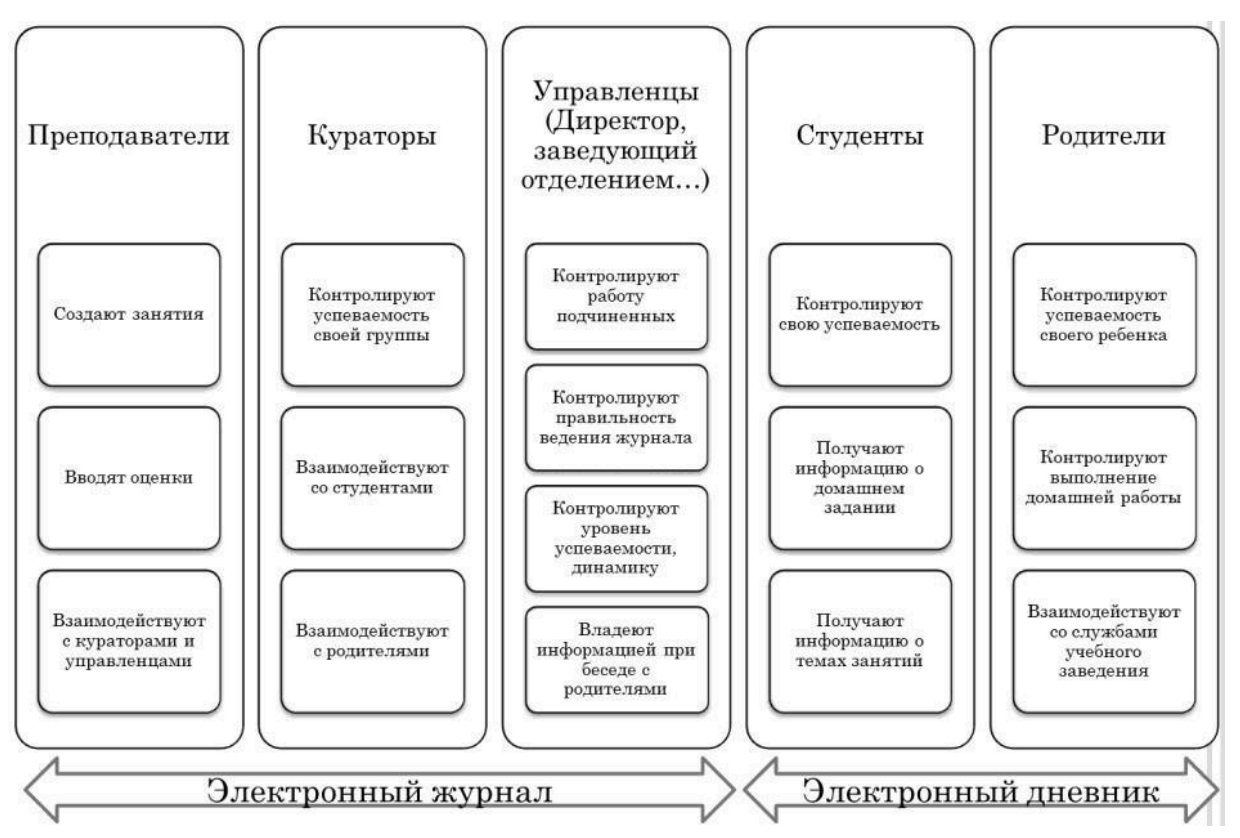

Рисунок 143. Пользователи подсистемы «Электронный журнал»

У роли «Преподаватель» обработка «Электронный журнал» открывается на начальной странице. Если в это время у преподавателя идет урок, журнал откроется на нужной странице, соответствующей этому уроку. Пользователи раздела должны открыть журнал, вызвав обработку «Электронный журнал». При этом открывается окно выбора журнала. В этом окне пользователю сначала предлагается выбрать учебную группу:

| 1@         | \Xi 📃 [КОПИЯ] 1С Колледж                                                           | ПРОФ, СахГУ / 1С Колледж ПРОФ, редакц (1С:Предприятие) 🔍 Поиск Ctrl+Shift+F 🗘           | ① ☆ | Специалист1 [Софус] 🌐 🗕 🗗 🗲     |  |  |  |  |
|------------|------------------------------------------------------------------------------------|-----------------------------------------------------------------------------------------|-----|---------------------------------|--|--|--|--|
| <b>A</b> : | A Эта версия для разработчиков. Для приобретения коммерческой версии нажмите сюда. |                                                                                         |     |                                 |  |  |  |  |
| ≣          | Главное                                                                            | 🗲 🔿 🛣 Выберите журнал                                                                   |     | €? ∎ ×                          |  |  |  |  |
| U          | Привлечение<br>абитуриентов                                                        | Организация: Политехнический колледж 🔹 🗗 Учебный период: 1 семестр 2024/2025 г.         |     | ▼ × Ŀ ?                         |  |  |  |  |
| Ť          | Приёмная комиссия                                                                  | Отделение: 09.02.06 Сетевое и системное адми × 4 Ф Форма обучения: Очная форма обучения | • X | Показывать выпущенные группы: 🗌 |  |  |  |  |
|            | Отделения                                                                          | высерне учесную рушку. Сочто т                                                          |     |                                 |  |  |  |  |
| ŝ          | Воинский учет                                                                      |                                                                                         |     |                                 |  |  |  |  |
| 5/4        | Успеваемость                                                                       |                                                                                         |     |                                 |  |  |  |  |
| ш          | Электронный журнал                                                                 |                                                                                         |     |                                 |  |  |  |  |
| *          | Посещаемость                                                                       |                                                                                         |     |                                 |  |  |  |  |
| 1          | Выпуск                                                                             |                                                                                         |     |                                 |  |  |  |  |
| ©          | Учебная часть                                                                      |                                                                                         |     |                                 |  |  |  |  |
| $\sim$     | Расписание                                                                         |                                                                                         |     |                                 |  |  |  |  |
| in.        | Производственное<br>обучение                                                       |                                                                                         |     |                                 |  |  |  |  |
| 帛          | Профессиональное<br>обучение                                                       |                                                                                         |     |                                 |  |  |  |  |
| 222        | Методические комиссии                                                              |                                                                                         |     |                                 |  |  |  |  |
| 듣          | Методическая работа                                                                |                                                                                         |     |                                 |  |  |  |  |
|            |                                                                                    |                                                                                         |     |                                 |  |  |  |  |

Пользователь может ограничить число отображаемых в окне учебных групп, установив отборы по учебному периоду (обязательный отбор), отделению и форме обучения.

После выбора учебной группы пользователю предлагается выбрать дисциплину, на которой программа откроет журнал. Если это текущий период, то при составлении списка дисциплин программа будет ориентироваться на расписание и плановую нагрузку; если период старый, как на рисунке ниже, программа покажет те дисциплины, по которым в этом периоде велся электронный журнал.

| 1@                                                                                 | 🛓 📃 [КОПИЯ] 1С Колледж       | IРОФ, СахГУ / 1С Колледж ПРОФ, редакц (1С:Предприятие) Q Поиск Ctrl+Shift+F                         | 0  | 🖒 Специалист1 [Софус | i    | - | Ø | × |
|------------------------------------------------------------------------------------|------------------------------|----------------------------------------------------------------------------------------------------|----|----------------------|------|---|---|---|
| 🛕 Эта версия для разработчиков. Для приобретения коммерческой версии нажмите сюда. |                              |                                                                                                    |    |                      |      |   |   |   |
| ≣                                                                                  | Главное                      | 🗲 🔿 🏠 Группа СА-101                                                                                 |    |                      |      | Ð | : | × |
| U                                                                                  | Привлечение<br>абитуриентов  | Выбрана учебная группа CA-101 период обучения 1<br>семестр 2024/2025 г.                             |    |                      |      |   |   |   |
| ¢.                                                                                 | Приёмная комиссия            | Выберите дисциплину:                                                                                |    |                      |      |   |   |   |
|                                                                                    |                              | Техн Основы технической эксплуатации и об Освоение профессии 19861 Электромонтер по ремонту и обслу | Ин | юстранный язык       | Физи | • |   |   |
|                                                                                    | Отделения                    | псих Везопасность жизледеятельности информационные технологии в профессиональной деятельнос         |    |                      |      |   |   |   |
| Î                                                                                  | Воинский учет                | Назад к выбору учебной группы                                                                       |    |                      |      |   |   |   |
| 5/4                                                                                | Успеваемость                 |                                                                                                    |    |                      |      |   |   |   |
| ш                                                                                  | Электронный журнал           |                                                                                                    |    |                      |      |   |   |   |
| *                                                                                  | Посещаемость                 |                                                                                                    |    |                      |      |   |   |   |
| t                                                                                  | Выпуск                       |                                                                                                    |    |                      |      |   |   |   |
| G                                                                                  | Учебная часть                |                                                                                                    |    |                      |      |   |   |   |
| $\mathbf{x}$                                                                       | Расписание                   |                                                                                                    |    |                      |      |   |   |   |
| ła                                                                                 | Производственное<br>обучение |                                                                                                    |    |                      |      |   |   |   |
| 県                                                                                  | Профессиональное<br>обучение |                                                                                                    |    |                      |      |   |   |   |
| 121                                                                                | Методические комиссии        |                                                                                                    |    |                      |      |   |   |   |

# Рисунок 145. Окно выбора дисциплины журнала обработки «Электронный журнал»

После выбора дисциплины откроется форма электронного журнала.

### Источники информации и принципы заполнения электронного журнала

На рисунке (ниже) представлена форма электронного журнала. В шапке расположены кнопки управления и поля для отбора информации. При входе в форму автоматически устанавливается учебный период, а для преподавателей открывается нужная форма с учебным планом. Если у пользователя нет роли преподавателя, журнал выбирается вручную с указанием группы и дисциплины.

Для удобства работы с большим количеством занятий можно использовать управляющие элементы группы «Управление периодом просмотра журнала». Табличная часть на закладке «Журнал» заполняется списком учебной группы на основе данных документов «Приказ о движении контингента». Шапка табличной части заполняется в соответствии с расписанием, а даты занятий группируются по месяцам. Занятия выводятся в форме в порядке следования.

| 1 🖳 📃 [КОПИЯ] 1С Колледж                         | ПРОФ, СахГУ / 1С Колледж ПРОФ, редакц (1С:Предприятие) 🔍 Поиск Ctrl+Shift+F 🖉 🗘 🖄 Специалист1 (Софус) 🗦 🗖 🗙                  |
|--------------------------------------------------|----------------------------------------------------------------------------------------------------|
| 🛕 Эта версия для разработчико                    | в. Для приобретения коммерческой версии нажмите сюда.                                                                        |
| 📃 Главное                                        | 🗲 🔶 🏠 Группа СА-101 дисциплина Техническая механика 🖉 🕴 🛛                                                                    |
| <ul> <li>Привлечение<br/>абитуриентов</li> </ul> | Перекличка Рассчитать итоги Печать журнала - Показать список занятий Показать быстрый выбор журнала Сменить журнал ?         |
| 🛉 Приёмная комиссия                              | Организация: Политехнический колледж 🔹 🗗 Дата: 17.09.2024 🗎 Время: 13:04:29 Пара: Не учебное время Отбор по преподавателю: 🗌 |
| • Отделения                                      | Неделя Месяц Учебный период ┥ 1 семестр 2024/2025 г. 🕨 Перейти к 17.09.2024                                                  |
| Воинский учет                                    | Журнал Календарный план Дополнительные занятия Замечания Рабочие программы Аттестации Отчеты преподавателя                   |
| 5/4 Успеваемость                                 | № п.п. Студент ИП Сентябрь 2024 г.                                                                                           |
| 🛄 Электронный журнал                             | 17                                                                                                    |
| 差 Посещаемость                                   | и иванов иван иванович                                                                                                    |
| 👕 Выпуск                                         |                                                                                                    |
| Учебная часть                                    |                                                                                                    |
| Расписание                                       |                                                                                                    |
| Производственное<br>обучение                     |                                                                                                    |
| Профессиональное<br>обучение                     |                                                                                                    |
| и Методические комиссии                          |                                                                                                    |
| 🗧 Методическая работа                            |                                                                                                    |

Рисунок 146. Форма обработки «Электронный журнал»

С помощью кнопки «Показать быстрый выбор журнала» можно вывести в форму реквизиты выбора периода, учебной группы, дисциплины.

Кнопка «Сменить журнал» позволяет перейти к окну выбора электронного журнала.

## Ввод оценок и неявок в журнал

Рабочая область табличной части закладки «Журнал» заполняется на основе ранее выставленных преподавателем оценок.

Для ограничения вывода оценок только текущей успеваемости в журнал в справочнике «Виды контроля» введен предопределенный вид контроля «Ответ у доски», а для других видов контроля есть возможность установить специальный флажок «Выводить в электронный журнал».

| ☆ Контрольная работа (балльная                                                                | шкала) (Виды контроля) * 🖉 🗄        |   | $\times$ |  |  |  |
|-----------------------------------------------------------------------------------------------|-------------------------------------|---|----------|--|--|--|
| Записать и закрыть Записать 🥘                                                                 | Еще -                               |   | ?        |  |  |  |
| Код:                                                                                          | 00000005                            |   |          |  |  |  |
| Наименование:                                                                                 | Контрольная работа (балльная шкала) |   |          |  |  |  |
| Наименование для печатной формы ведомости:                                                    | Контрольная работа (балльная шкала) |   |          |  |  |  |
| Краткое наименование:                                                                         |                                     |   |          |  |  |  |
| Тип контрольного мероприятия:                                                                 | Контрольная работа                  | • | Ŀ        |  |  |  |
| Тип оценки:                                                                                   | Балльная шкала                      | • | Ŀ        |  |  |  |
| Вид нагрузки:                                                                                 | Аттестация                          | • | Ŀ        |  |  |  |
| Особенности включения<br>Включать в академическую справку: 📃 Выводить в электронный журнал: 🗹 |                                     |   |          |  |  |  |

## Рисунок 148. Форма элемента справочника «Виды контроля»

При этом оценки каждого занятия регистрируются в специальном служебном документе **«Занятие»**, хранящем всю информацию по проведенному занятию. Это позволяет объединить информацию, относящуюся к одному занятию. Пользователи раздела могут просматривать эти документы, открыв их из формы списка «Занятия».

| 1@     | \Xi 📃 [КОПИЯ] 1С Колледж                                                           | ПРОФ, СахГУ / 10              | С Колледж ПРОФ, редакц (1С:    | Предприятие)  | Q Поиск Ct   | rl+Shift+F                        |               | ¢       | ① û | Специалист1 [Сос | þyc] 茟 - | . ø ×  |
|--------|------------------------------------------------------------------------------------|-------------------------------|--------------------------------|---------------|--------------|-----------------------------------|---------------|---------|-----|------------------|----------|--------|
| A      | 🛕 Эта версия для разработчиков. Для приобретения коммерческой версии нажмите сюда. |                               |                                |               |              |                                   |               |         |     |                  |          |        |
| ≣      | Главное                                                                            | $\leftarrow$                  | 🗧 Занятие 000000001 о          | т 17.09.20    | 024 21:11:   | 14                                |               |         |     |                  | Ĩ        | ) : ×  |
| U      | Привлечение<br>абитуриентов                                                        | Провести и з                  | акрыть Записать Пр             | овести        |              | іеты -                            |               |         |     |                  | Еще      | e - ?  |
| *      | Приёмная комиссия                                                                  | Номер:                        | 000000001 Дата: 17.09.2        | 2024 21:11:14 | Dpi          | анизация: Политехн                | ический колле | дж      |     | -                | • @      | (776)  |
|        | Отделения                                                                          | учеоный период<br>Дисциплина: | Техническая механика           |               |              | - Группа: СА-ТОТ<br>- Номер пары: | 1 Поток:      |         |     |                  | е подгру | mna: U |
| Î      | Воинский учет                                                                      | Преподаватель:                | Хурчак Николай Михайлович      |               |              |                                   |               |         |     |                  |          | * L    |
| 5/4    | Успеваемость                                                                       | Вид контроля:                 | Контрольная работа (балльная ш | (ала)         | •            | 🕒 Вид нагрузки:                   | Лекции        |         |     |                  |          | • 🗗    |
|        | Электронный журнал                                                                 | Список группы                 | План занятия                   |               |              |                                   |               |         |     |                  |          |        |
| *      | Посещаемость                                                                       | Добавить                      | 1 Установить яв                | ку всем       | Сбросить явк | / всем                            |               |         |     |                  |          | Еще -  |
| 1      | Выпуск                                                                             | Ν                             | Студент                        | Явка          | Вид контрол  | я 1                               | Вид контроля  | я 2     |     | Вид контрол      | я 3      |        |
| C      | Учебная часть                                                                      |                               |                                | Опоздание     | Оценка 1     | Зачет 1                           | Оценка 2      | Зачет 2 |     | Оценка 3         | Зачет З  |        |
| $\sim$ | Расписание                                                                         | 1                             | Иванов Иван Иванович           |               |              |                                   |               |         |     |                  |          |        |
| le     | Производственное<br>обучение                                                       |                               |                                |               |              |                                   |               |         |     |                  |          |        |
| 県      | Профессиональное<br>обучение                                                       | <                             |                                |               | _            |                                   |               |         |     |                  |          |        |
| 121    | Методические комиссии                                                              | Ответственный:                | Специалист1 [Софус]            |               |              | 🔹 🗗 Автор: Сп                     | ециалист1 [Со | фус]    |     |                  | •        | Ŀ      |
| 듣      | Методическая работа                                                                | Комментарий:                  |                                |               |              | Прове                             | ден           |         |     |                  |          |        |

Рисунок 149. Форма документа «Занятие»

Студент может получить не более пяти оценок за одно занятие. Оценки могут быть разными или одинаковыми, например, два ответа у доски и одна контрольная работа. Для контроля посещаемости используется специальный флажок в регистре, который показывает, посещал ли студент занятие.

**Оценка и неявка** вводятся непосредственно в нужную ячейку. Чтобы указать неявку, найдите нужную ячейку, введите «н», «нб» или «у» в латинской раскладке. Если в ячейке нет этих символов, считается, что студент посетил занятие.

При вводе символа «о» программа устанавливает студенту признак *опоздания* на занятие. Первая оценка вводится автоматически с видом «ответ у доски». При вводе второй оценки открывается специальная форма для указания вида оценки и проставления оценок. Оценка может быть балльной или зачётной, последняя отображается в журнале как «зачёт» или «незачёт». Оценки разделяются точкой с запятой.

Другой способ ввода оценки или указания неявки — использование контекстного меню. Найдите нужную ячейку и щёлкните правой кнопкой мыши, откроется контекстное меню. Здесь можно проставить и удалить неявку, опоздание, добавить оценки «1», «2», «3», «4», «5», зачёт, удалить последнюю оценку, удалить все оценки ячейки и неявку.

Оценка добавляется с видом «ответ у доски». Для смены вида оценки используйте контекстную команду «Установить вид контроля» или дважды щёлкните левой кнопкой мыши по ячейке.

Кнопка «*Перекличка*» на занятии позволяет быстро отметить отсутствующих и при необходимости указать причину пропуска.

## Календарное планирование

При нажатии кнопки «Показать список занятий» в форме на закладке «Журнал» будет показана таблица с календарным планом занятий.

Эта же информация представлена на отдельной закладке «Календарный план», позволяющей удобно вводить нужную информацию.

| 1 🖳 📃 [КОПИЯ] 1С Ка                              | ПРОФ, СахГУ / 1С Колледж ПРОФ, редакц (1С:Предприятие) 🛛 Поиск Сtrl+Shift+F 🗘 🕐 🏠 Специ                  | иалист1 [Софус] 🌐 🗕 🔿                                   |  |  |  |  |  |  |  |
|--------------------------------------------------|----------------------------------------------------------------------------------------------------|---------------------------------------------------------|--|--|--|--|--|--|--|
| 🛕 Эта версия для разраб                          | 🛕 Эта версия для разработчиков. Для приобретения коммерческой версии <u>нажмите сюда</u> .               |                                                         |  |  |  |  |  |  |  |
| 📃 Главное                                        | 🗲 🔶 🏠 Группа СА-101 дисциплина Техническая механика                                                      | 🔸 📩 Группа СА-101 дисциплина Техническая механика 🖉 т 🗴 |  |  |  |  |  |  |  |
| <ul> <li>Привлечение<br/>абитуриентов</li> </ul> | Перекличка Рассчитать итоги Печать журнала - Показать список занятий Показать быстрый выбор журнала      | Сменить журнал ?                                        |  |  |  |  |  |  |  |
| 🛉 Приёмная комиссия                              | Организация: Политехнический колледж • ط Дата: 17.09.2024 Время: 13:11:49 Пара: Не учебное время         | Отбор по преподавателю:                                 |  |  |  |  |  |  |  |
| • Отделения                                      | Неделя Месяц Учебный период ┥ 1 семестр 2024/2025 г. 🕨 Пер                                               | рейти к 17.09.2024                                      |  |  |  |  |  |  |  |
| Воинский учет                                    | Журнал Календарный план Дополнительные занятия Замечания Рабочие программы Аттестации Отчеты преподавате | еля                                                     |  |  |  |  |  |  |  |
| 5/4 Успеваемость                                 | Подобрать тему из тематического плана                                                                    |                                                         |  |  |  |  |  |  |  |
| 🛄 Электронный журнал                             | Дата занятия Номер пары Подгруппа Тема Домашнее задание Вид нагрузки                                     | Занятие                                                 |  |  |  |  |  |  |  |
| 差 Посещаемость                                   | 17.09.2024 1 Лекции                                                                                      | Занятие 000000001 от 17                                 |  |  |  |  |  |  |  |
| 👕 Выпуск                                         |                                                                                                    |                                                         |  |  |  |  |  |  |  |
| 🕑 Учебная часть                                  |                                                                                                    |                                                         |  |  |  |  |  |  |  |
| Расписание                                       |                                                                                                    |                                                         |  |  |  |  |  |  |  |
| Производственное обучение                        |                                                                                                    |                                                         |  |  |  |  |  |  |  |
| Профессиональное<br>обучение                     |                                                                                                    |                                                         |  |  |  |  |  |  |  |
| и Методические комисс                            |                                                                                                    |                                                         |  |  |  |  |  |  |  |
| 🗧 Методическая работа                            |                                                                                                    |                                                         |  |  |  |  |  |  |  |

# Рисунок 155. Закладка «Календарный план» обработки «Электронный журнал»

В журнале можно отразить тему занятия, домашнее задание и вид нагрузки. Другие поля заполняются автоматически: дата занятия, номер пары по расписанию, номер подгруппы, для которой проводится (проводилось) занятие, документ «Занятие», в котором зарегистрировано занятие.

### Замечания по ведению журнала

На закладке «Замечания» управленцы могут оставить преподавателю замечания по ведению журнала, а преподаватель может написать свои комментарии.

| 1@       | 😑 📃 [КОПИЯ] 1С Колледж Г     | IPOФ, СахГУ / 1 | С Колледж ПРОФ, редакц.                                                                                             | (1С:Предприяти   | (е) Q Поиск Ctrl+Shift+F | Ş                   | 🕚 🟠 Специ           | алист1 [Софус | i ╤ _ æ ×      |
|----------|------------------------------|-----------------|----------------------------------------------------------------------------------------------------|------------------|--------------------------|---------------------|---------------------|---------------|----------------|
| ▲        | Эта версия для разработчиков | . Для приобрете | ния коммерческой версии н                                                                                           | ажмите сюда.     |                          |                     |                     |               |                |
| ≣        | Главное                      | ← → 7           | 🗧 Группа СА-101 д                                                                                                   | исциплина Те     | ехническая механика      |                     |                     |               | €? ∎ ×         |
| U        | Привлечение<br>абитуриентов  | Перекличка      | ерекличка Рассчитать итоги Печать журнала - Показать список занятий Показать быстрый выбор журнала Сменить журнал ? |                  |                          |                     |                     |               |                |
| *        | Приёмная комиссия            | Организация: [  | Іолитехнический колледж                                                                                             | • С Д            | laта: 17.09.2024 🗎 Вре   | мя: 13:11:49 Пара:  | Не учебное<br>время | Отбор по      | преподавателю: |
|          | Отделения                    | Неделя          | Месяц Учебный пери                                                                                                  | од 🚺 1 се        | местр 2024/2025 г.       |                     | Пер                 | оейти к 17.0  | 9.2024         |
| Î        | Воинский учет                | Журнал Ка       | лендарный план Дополн                                                                                               | ительные занятия | Замечания Рабочие прогр  | аммы Аттестации Отч | еты преподавате     | пя            |                |
| 5/4      | Успеваемость                 | Добавить з      | амечание Добавить о                                                                                                 | твет Принять     | ответ                    |                     |                     |               |                |
| ш        | Электронный журнал           | N               | Замечание                                                                                                    | Дата замечания   | От                       | Ответ               | Дата ответа         | Принято       | Дата принятия  |
| 2        | Посещаемость                 | 1               | тест                                                                                                    | 17.09.2024       | Специалист1 [Софус]      |                     |                     |               |                |
| ¢        | Выпуск                       |                 |                                                                                                    |                  |                          |                     |                     |               |                |
| G        | Учебная часть                |                 |                                                                                                    |                  |                          |                     |                     |               |                |
| $\times$ | Расписание                   |                 |                                                                                                    |                  |                          |                     |                     |               |                |
| 8m       | Производственное<br>обучение |                 |                                                                                                    |                  |                          |                     |                     |               |                |
| 県        | Профессиональное<br>обучение |                 |                                                                                                    |                  |                          |                     |                     |               |                |
| 222      | Методические комиссии        |                 |                                                                                                    |                  |                          |                     |                     |               |                |
| 듣        | Методическая работа          |                 |                                                                                                    |                  |                          |                     |                     |               |                |

## Рисунок 156. Закладка «Замечания» обработки «Электронный журнал»

Для ввода нового замечания нужно нажать кнопку «Добавить замечание».

| 1 🖳 📃 [КОПИЯ] 1С Колледж                                                           | ПРОФ, СахГУ / 1С Колледж ПРОФ, редакц (1С:Предприятие) 📿 Поиск Ctrl+Shift+F 🗘 🖞 🖒 Cneциалист1 (Софус) 🌐 🗖 🗙                  |  |  |  |  |  |  |
|------------------------------------------------------------------------------------|----------------------------------------------------------------------------------------------------|--|--|--|--|--|--|
| 👃 Эта версия для разработчиков. Для приобретения коммерческой версии нажмите сюда. |                                                                                                    |  |  |  |  |  |  |
| ≣ Главное                                                                          | 🗲 🔿 🏠 Группа СА-101 дисциплина Техническая механика 🖉 🕴 🗴                                                                    |  |  |  |  |  |  |
| <ul> <li>Привлечение<br/>абитуриентов</li> </ul>                                   | Перекличка Рассчитать итоги Печать журнала - Показать список занятий Показать быстрый выбор журнала Сменить журнал ?         |  |  |  |  |  |  |
| 🛉 Приёмная комиссия                                                                | Организация: Политехнический колледж 🔹 🗗 Дата: 17.09.2024 🛍 Время: 13:11:49 Пара: Не учебное время Отбор по преподавателю: 🗌 |  |  |  |  |  |  |
| • Отделения                                                                        | Неделя Месяц Учебный период 🖪 1 семестр 2024/2025 г. 🕨 Перейти к 17.09.2024                                                  |  |  |  |  |  |  |
| Воинский учет                                                                      | 🖈 Ввод замечания по ведению журнала: Электронный журнал 🖉 : 🗆 🗙                                                              |  |  |  |  |  |  |
| 5/4 Успеваемость                                                                   | Учебный 1 семестр 2024/2025 г. Ф Учебная СА-101 Ф Дисциплина: Техническая механ Ф Преподаватель: Хурчак Николай Ми Ф         |  |  |  |  |  |  |
| 🛄 Электронный журнал                                                               | Замечание по ведению журнала:                                                                                                |  |  |  |  |  |  |
| 差 Посещаемость                                                                     | тест                                                                                                    |  |  |  |  |  |  |
| 👕 Выпуск                                                                           |                                                                                                    |  |  |  |  |  |  |
| Учебная часть                                                                      |                                                                                                    |  |  |  |  |  |  |
| Расписание                                                                         | Отправить Еще - ?                                                                                                    |  |  |  |  |  |  |
| Производственное<br>обучение                                                       |                                                                                                    |  |  |  |  |  |  |
| Профессиональное<br>обучение                                                       |                                                                                                    |  |  |  |  |  |  |
| 👪 Методические комиссии                                                            |                                                                                                    |  |  |  |  |  |  |
| 🗧 Методическая работа                                                              |                                                                                                    |  |  |  |  |  |  |

### Рисунок 157. Форма ввода замечания по ведению журнала

Все поля данной формы заполнены по значениям основной формы, за исключением поля «Замечание по ведению журнала», в которое необходимо ввести текст замечания. После ввода необходимо нажать кнопку «Отправить». Если мы не хотим сохранять расписание, то нужно нажать кнопку «Отмена».

Для ввода ответа на замечание нужно установить в таблице замечаний курсор на нужное замечание и нажать кнопку «Добавить ответ».

| 1 🖳 📃 [КОПИЯ] 1С Колледж                         | (ПРОФ, СахГУ / 1С Колледж ПРОФ, редакц (1С:Предприятие) 🔾 Понск Ctrl+Shift+F 🖉 🏠 Специалист1 [Софус] 🏹 🗖 К                 |
|--------------------------------------------------|----------------------------------------------------------------------------------------------------|
| Эта версия для разработчика                      | эв. Для приобретения коммерческой версии <u>нажмите сюда</u> .                                                             |
| 🗮 Главное                                        | 🔶 🕂 🖓 Группа СА-101 дисциплина Техническая механика 🖉 🕴 🗴                                                                  |
| <ul> <li>Привлечение<br/>абитуриентов</li> </ul> | Перекличка Рассчитать итоги Печать журнала - Показать список занятий Показать быстрый выбор журнала Сменить журнал ?       |
| 🛉 Приёмная комиссия                              | Организация: Политехнический колледж 🔹 🗗 Дата: 17.09.2024 🕮 Время: 13:11:49 Пара: не учеоное время Отбор по преподавателю: |
| • Отделения                                      |                                                                                                    |
| Воинский учет                                    | Учебный 1 семестр 2024/2025 г. Ф. Учебная СА-101 Ф. Дисциплина: Техническая механ Ф. Преподаватель: Хурчак Николай Ми Ф.   |
| 5/4 Успеваемость                                 | период: группа:                                                                                                    |
| 🛄 Электронный журнал                             | тест                                                                                                    |
| 差 Посещаемость                                   |                                                                                                    |
| 👕 Выпуск                                         | От: Специалист1 [Софус] Ц Дата замечания: 17.09.2024                                                                       |
| Учебная часть                                    | тест                                                                                                    |
| Расписание                                       |                                                                                                    |
| Производственное<br>обучение                     | Отмена Отправить Еще - ?                                                                                                   |
| Профессиональное<br>обучение                     |                                                                                                    |
| и Методические комиссии                          |                                                                                                    |
| 🗧 Методическая работа                            |                                                                                                    |

Рисунок 158. Форма ввода ответа на замечание

В открывшейся форме нужно ввести информацию в поле «Ответ».

В случае если замечание устранено или ответ принят, отправивший замечание может установить флажок «Принято» с помощью кнопки «**Принять ответ**».

#### Работа с дополнительными занятиями

Программа позволяет учитывать проведение дополнительных занятий двух видов: «Самостоятельная работа» и «Консультации». Учет производится с помощью документа «Дополнительное занятие», доступ к которому возможен как из меню функций раздела, так и из обработки «Электронный журнал» с закладки «Дополнительные занятия».

| 1 🖳 📃 [КОПИЯ] 1С Коллед                                                            | аж ПРОФ, СахГУ / 1С Колледж ПРОФ, редакц (1С:Предприятие) Q Поиск Ctrl+Shift+F | 수 🕚 ☆ Специалист1 [Софус] 🌐 🗗 >                                                                                    |  |  |  |  |  |  |  |  |
|------------------------------------------------------------------------------------|--------------------------------------------------------------------------------|----------------------------------------------------------------------------------------------------|--|--|--|--|--|--|--|--|
| 🛕 Эта версия для разработчиков. Для приобретения коммерческой версии нажмите сюда. |                                                                                |                                                                                                    |  |  |  |  |  |  |  |  |
| 🗮 Главное                                                                          | 🗲 🔿 ☆ Группа СА-101 дисциплина Техническая механика                            | 🔿 🏠 Группа СА-101 дисциплина Техническая механика 🖉 🕴 🗴                                                            |  |  |  |  |  |  |  |  |
| <ul> <li>Привлечение<br/>абитуриентов</li> </ul>                                   | Перекличка Рассчитать итоги Печать журнала - Показать список занятий Г         | рекличка Рассчитать итоги Печать журнала - Показать список занятий Показать быстрый выбор журнала Сменить журнал ? |  |  |  |  |  |  |  |  |
| 🛉 Приёмная комиссия                                                                | Организация: Политехнический колледж 💌 🗗 Дата: 17.09.2024 🖺 Время: 13          | :11:49 Пара: Не учебное Отбор по преподавателю: время                                                              |  |  |  |  |  |  |  |  |
| • Отделения                                                                        | Неделя Месяц Учебный период 🖪 1 семестр 2024/2025 г.                           | Перейти к 17.09.2024                                                                                               |  |  |  |  |  |  |  |  |
| Воинский учет                                                                      | Журнал Календарный план Дополнительные занятия Замечания Рабочие программы     | Аттестации Отчеты преподавателя                                                                                    |  |  |  |  |  |  |  |  |
| 5/4 Успеваемость                                                                   | Консультации Самостоятельная работа                                            |                                                                                                    |  |  |  |  |  |  |  |  |
| 🛄 Электронный журнал                                                               | Список Журнал                                                                  |                                                                                                    |  |  |  |  |  |  |  |  |
| 춡 Посещаемость                                                                     | Создать                                                                        |                                                                                                    |  |  |  |  |  |  |  |  |
| 👕 Выпуск                                                                           | Дата ↓ Номер Ссылка                                                            | Преподаватель Часов                                                                                                |  |  |  |  |  |  |  |  |
| Учебная часть                                                                      |                                                                                |                                                                                                    |  |  |  |  |  |  |  |  |
| Расписание                                                                         |                                                                                |                                                                                                    |  |  |  |  |  |  |  |  |
| Производственное<br>обучение                                                       |                                                                                |                                                                                                    |  |  |  |  |  |  |  |  |
| Профессиональное<br>обучение                                                       |                                                                                |                                                                                                    |  |  |  |  |  |  |  |  |
| 👪 Методические комиссии                                                            |                                                                                |                                                                                                    |  |  |  |  |  |  |  |  |
| Е Методическая работа                                                              |                                                                                |                                                                                                    |  |  |  |  |  |  |  |  |

Для удобства в обработке документы отобраны по виду занятия на отдельных закладках. На закладке «Список» представлен список документов

соответствующего вида. На этой закладке можно добавить новое «Дополнительное занятие».

| ј 🕒 🚊 [КОПИЯ] 1С Колледж ПРОФ, СахГУ / 1С Колледж ПРОФ, редакц (1С:Предприятие) 🔍 Понск Сtrl+Shift+F 🗘 😗 🏠 Специалист1[Софус] 🌐 🖉 🗡 |                              |                                                                               |   |  |
|----------------------------------------------------------------------------------------------------|------------------------------|-------------------------------------------------------------------------------|---|--|
| 🛕 Эта версия для разработчиков. Для приобретения коммерческой версии <u>нажмите сюда</u> .                                          |                              |                                                                               |   |  |
| ≣                                                                                                    | Главное                      | 🗲 🔶 🏠 Дополнительное занятие 00000001 от 17.09.2024 21:17:38 🖉 🚦              | × |  |
| U                                                                                                    | Привлечение<br>абитуриентов  | Провести и закрыть Записать Провести Аг Потчеты - Еще -                       | ? |  |
| Ŕ                                                                                                    | Приёмная комиссия            | Номер: 000000001 Дата: 17.09.2024 21:17:38                                    |   |  |
|                                                                                                    | Отделения                    | Дисциплина: Техническая механика / В Вид занятия: Консультация                | • |  |
| Î                                                                                                    | Воинский учет                | Преподаватель: Хурчак Николай Михайлович 🔹 🗗 План часов: 1 Факт часов: 1,00 目 |   |  |
| 5/4                                                                                                    | Успеваемость                 | Список группы Информация                                                      |   |  |
| ш                                                                                                    | Электронный журнал           | Добавить 🛉 🤳 Установить явку всем Сбросить явку всем Заполнить Еще            | • |  |
| 2                                                                                                    | Посещаемость                 | N Студент Явка Примечание                                                     |   |  |
| •                                                                                                    | Выпуск                       | 1 Иванов Иван Иванович 🗹                                                      |   |  |
| ©                                                                                                    | Учебная часть                |                                                                               |   |  |
| $\times$                                                                                                    | Расписание                   |                                                                               |   |  |
|                                                                                                    | Производственное<br>обучение |                                                                               |   |  |
| 県                                                                                                    | Профессиональное<br>обучение |                                                                               |   |  |
| 222                                                                                                    | Методические комиссии        | <br>Ответственный: [Специалист1 [Софус] + ]] Автор: [Специалист1 [Софус] + ]] |   |  |
| 듵                                                                                                    | Методическая работа          | Комментарий:                                                                  |   |  |

Рисунок 160. Форма документа «Дополнительное занятие»

Для дополнительных занятий можно учитывать явку студентов и одну оценку за занятие.

В обработке на закладке «Журнал» отображается эта информация по всем занятиям выбранного периода в табличном виде:

| 🗎 😄 🛛 [КОПИЯ] 1С Колледж ПРОФ, СахГУ / 1С Колледж ПРОФ, редакц (1С:Предприятие) 🛛 Понск Ctrl+Shift+F 🗘 🔅 🏠 Специалист1 [Софус] 👳 💶 🗗 🔀 |                                                                                                    |  |  |
|----------------------------------------------------------------------------------------------------|----------------------------------------------------------------------------------------------------|--|--|
| 🛕 Эта версия для разработчиков. Для приобретения коммерческой версии <u>нажмите сюда</u> .                                             |                                                                                                    |  |  |
| 📃 Главное                                                                                                    | 🗲 🔿 🏠 Группа СА-101 дисциплина Техническая механика 🖉 🕴 🗴                                                                    |  |  |
| <ul> <li>Привлечение<br/>абитуриентов</li> </ul>                                                                                       | Перекличка Рассчитать итоги Печать журнала - Показать список занятий Показать быстрый выбор журнала Сменить журнал ?         |  |  |
| 🛉 Приёмная комиссия                                                                                                    | Организация: Политехнический колледж 🔹 🗗 Дата: 17.09.2024 🛍 Время: 13:11:49 Пара: Не учебное время Отбор по преподавателю: 🗌 |  |  |
| • Отделения                                                                                                    | Неделя Месяц Учебный период 🖪 1 семестр 2024/2025 г. 🕨 Перейти к 17.09.2024                                                  |  |  |
| Воинский учет                                                                                                    | Журнал Календарный план Дополнительные занятия Замечания Рабочие программы Аттестации Отчеты преподавателя                   |  |  |
| 5/4 Успеваемость                                                                                                    | Консультации Самостоятельная работа                                                                                          |  |  |
| 🛄 Электронный журнал                                                                                                    | Список Журнал                                                                                                    |  |  |
| 差 Посещаемость                                                                                                    | № Студент Сентябрь 2024 г.                                                                                                   |  |  |
| 👕 Выпуск                                                                                                    | 17 1 Иванов Иван Иванович                                                                                                    |  |  |
| Учебная часть                                                                                                    |                                                                                                    |  |  |
| Расписание                                                                                                    |                                                                                                    |  |  |
| Производственное<br>обучение                                                                                                    |                                                                                                    |  |  |
| Профессиональное<br>обучение                                                                                                    |                                                                                                    |  |  |
| и Методические комиссии                                                                                                    |                                                                                                    |  |  |
| 🗧 Методическая работа                                                                                                    |                                                                                                    |  |  |

Рисунок 161. Закладка «Журнал» закладки «Дополнительные занятия» обработки «Электронный журнал»

## Проведение занятий в подгруппах Разделение групп на подгруппы

Для разделения студентов на подгруппы необходимо ввести информацию в регистр сведений «**Распределение студентов по подгруппам**». Доступ к регистру осуществляется с помощью одноименной команды в группе «Успеваемость» панели навигации раздела «Деканат».

| ј 🕒 🚊 [КОПИЯ] 1С Колледж ПРОФ, СахГУ / 1С Колледж ПРОФ, редакц (1С:Предприятие) 🛛 Поиск Ctrl+Shift+F 🗘 😗 🏠 Специалист1 [Софус] 킂 💶 🗗 |                              |                                  |                                        |                                 | ∓_ ø >    |
|----------------------------------------------------------------------------------------------------|------------------------------|----------------------------------|----------------------------------------|---------------------------------|-----------|
| A Эта версия для разработчиков. Для приобретения коммерческой версии <u>нажмите сюда</u> .                                           |                              |                                  |                                        |                                 |           |
| ≣                                                                                                    | Главное                      | 🗲 🔿 🏠 Распределение студентов по | подгруппам                             |                                 | €?        |
| U                                                                                                    | Привлечение<br>абитуриентов  | Создать 🗿 Найти Отменить поиск   |                                        |                                 | Еще - ?   |
| *                                                                                                    | Приёмная комиссия            | Учебная группа                   | Дисциплина                             | Студент                         | Подгруппа |
|                                                                                                    | 0                            | ™ 017                            | Техническая эксплуатация электрооборуд | Бойко Дарья Сергеевна           | 1         |
|                                                                                                    | Отделения                    | 📨 017                            | Техническая эксплуатация электрооборуд | Клименко Елизавета Максимовна   | 2         |
| Î                                                                                                    | Воинский учет                | 📨 017                            | Техническая эксплуатация электрооборуд | Кулагина Екатерина Владимировна | 1         |
| 5/4                                                                                                    | Успеваемость                 | ≥ 017                            | Техническая эксплуатация электрооборуд | Петров Петр Петрович            | 2         |
|                                                                                                    | Электронный журнал           | ∞ 017                            | Техническая эксплуатация электрооборуд | Огуров Павел Викторович         | 2         |
|                                                                                                    | -                            | ∞ 017                            | Техническая эксплуатация электрооборуд | Онегин Евгений Павлович         | 1         |
| 3                                                                                                    | Посещаемость                 | 📨 017                            | Техническая эксплуатация электрооборуд | Синякин Никита Сергеевич        | 1         |
| -                                                                                                    | Выпуск                       | 📨 CA-101                         | Техническая эксплуатация электрооборуд | Иванов Иван Иванович            | 1         |
| G                                                                                                    | Учебная часть                |                                  |                                        |                                 |           |
| $\mathbf{x}$                                                                                                    | Расписание                   |                                  |                                        |                                 |           |
|                                                                                                    | Производственное<br>обучение |                                  |                                        |                                 |           |
| 帛                                                                                                    | Профессиональное<br>обучение |                                  |                                        |                                 |           |
| 222                                                                                                    | Методические комиссии        |                                  |                                        |                                 |           |
| E                                                                                                    | Методическая работа          |                                  |                                        |                                 |           |

Рисунок 162. Форма списка регистра сведений

Для ввода нового разделения по подгруппам или корректировки старого нужно нажать кнопку «Создать».

| 같은 🚊 [КОПИЯ] 1С Колледж ПРОФ, СахГУ / 1С Колледж ПРОФ, редакц (1С:Предприятие) Q Поиск Ctrl+Shift+F 🗘 😗 ☆ Специалист [Софус] 킂 💶 🗗 |                          |                                 |           |  |
|----------------------------------------------------------------------------------------------------|--------------------------|---------------------------------|-----------|--|
| 🛕 Эта версия для разработчиков. Для приобретения коммерческой версии <u>нажмите сюда</u> .                                         |                          |                                 |           |  |
| 🔳 Гла                                                                                                    | авное                    | 🔶 🔶 Форма набора записей        | : ×       |  |
| <b>с</b> Пр<br>аб                                                                                                    | ивлечение<br>итуриентов  | Записать                        | Еще - ?   |  |
| 🛉 Пр                                                                                                    | иёмная комиссия          |                                 |           |  |
| • От                                                                                                    | гделения                 | Распределить                    |           |  |
| 1 Bo                                                                                                    | инский учет              | Студент                         | Подгруппа |  |
| 5/4 Ус                                                                                                    | певаемость               | Бойко Дарья Сергеевна           | 1         |  |
| 🛄 Эл                                                                                                    | ектронный журнал         | Клименко Елизавета Максимовна   | 2         |  |
| 差 По                                                                                                    | осещаемость              | Кулагина Екатерина Владимировна | 1         |  |
| 👕 Вь                                                                                                    | лпуск                    | Огуров Павел Викторович         | 2         |  |
| O Yu                                                                                                    | ебная часть              | Онегин Евгений Павлович         | 1         |  |
|                                                                                                    |                          | Петров Петр Петрович            | 2         |  |
| Pa Pa                                                                                                    | списание                 | Синякин Никита Сергеевич        | 1         |  |
| Iпр<br>об                                                                                                    | оизводственное<br>учение |                                 |           |  |
| 텪 Пр<br>об                                                                                                    | офессиональное<br>учение |                                 |           |  |
| 🏭 Me                                                                                                    | етодические комиссии     |                                 |           |  |
| 들 Me                                                                                                    | етодическая работа       |                                 |           |  |

Рисунок 163. Форма набора записей регистра сведений

После ввода в открывшейся форме учебной группы табличная часть заполнится списком студентов этой учебной группы на текущую дату.

Теперь нужно указать дисциплину, для которой производится деление группы на подгруппы, и для каждого студента группы указать номер его подгруппы. После окончания ввода нужно нажать кнопку «Записать». Эту операцию необходимо проделать столько раз, для скольких дисциплин требуется разделение группы на подгруппы.

# Важно! Пустое значение или 0 программа будет считать отдельной подгруппой.

### Форма журнала при проведении занятия в подгруппах

Если в оперативном расписании проведение занятий указано по подгруппам и в регистре сведений «Распределение студентов по подгруппам» заданы для данной дисциплины подгруппы студентов, в форме журнала студенты будут показаны по подгруппам.

В случае если форму открыл преподаватель и в его расписании предусмотрена работа только с одной подгруппой, на экране будет показан список только этой подгруппы.

### Расчет итогов

С помощью кнопки «**Расчет итогов**» можно открыть форму для расчета среднего балла по имеющимся оценкам студентов. Обратите внимание программа выводит в форму только студентов, у которых есть оценки. Если по студенту нельзя рассчитать средний балл, в форму он не попадет. В форму можно пересчитать средний балл, установив фильтр по определенному «Типу контроля». На основании среднего балла программа предлагает выставить итоговую оценку, преподаватель может исправить её вручную в данной колонке. Затем указав дату оценки и вид контроля можно либо записать эту оценку в документ «Занятие» указанной даты (Внимание! В эту дату должно быть занятие!), либо создать документ «Ведомость» и записать оценки в него.

### Аттестации в электронном журнале

Преподаватель может видеть документы «Ведомость» в электронном журнале на закладке «Аттестации<sub>»</sub>. Подробнее о работе с документами данного вида читайте в главе «Успеваемость».

| 1 🕒 🚊 [КОПИЯ] 1С Колледж ПРОФ, СахГУ / 1С Колледж ПРОФ, редакц (1С:Предприятие) 🛛 Поиск Ctrl+Shift+F 🗘 😗 🏠 Специалист1 [Софус] 👳 💶 🗗 🖓 |                                                                                                    |  |  |  |  |
|----------------------------------------------------------------------------------------------------|----------------------------------------------------------------------------------------------------|--|--|--|--|
| 🛕 Эта версия для разработчиков. Для приобретения коммерческой версии <u>нажмите сюда</u> .                                             |                                                                                                    |  |  |  |  |
| 📃 Главное                                                                                                    | 🗲 🔿 🏠 Группа СА-101 дисциплина Техническая механика 🖉 🕴 🗴                                                                    |  |  |  |  |
| <ul> <li>Привлечение<br/>абитуриентов</li> </ul>                                                                                       | Перекличка Рассчитать итоги Печать журнала - Показать список занятий Показать быстрый выбор журнала Сменить журнал ?         |  |  |  |  |
| 🛉 Приёмная комиссия                                                                                                    | Организация: Политехнический колледж 🔹 🗗 Дата: 17.09.2024 🗎 Время: 13:22:30 Пара: Не учебное время Отбор по преподавателю: 🗌 |  |  |  |  |
| • Отделения                                                                                                    | Неделя Месяц Учебный период 🗨 1 семестр 2024/2025 г. 🕨 Перейти к 17.09.2024                                                  |  |  |  |  |
| Воинский учет                                                                                                    | Журнал Календарный план Дополнительные занятия Замечания Рабочие программы Аттестации Отчеты преподавателя                   |  |  |  |  |
| 5/4 Успеваемость                                                                                                    | Документы Журнал аттестаций                                                                                                  |  |  |  |  |
| 🛄 Электронный журнал                                                                                                    | Создать 📓 Поиск (Ctrl+F) × Q - Еще -                                                                                         |  |  |  |  |
| 差 Посещаемость                                                                                                    | Дата ↓ Номер Преподаватель Вид контроля Идёт в диплом Учебный период Закрыта Ответственн                                     |  |  |  |  |
| 👕 Выпуск                                                                                                    | ■ 17.09.2024 21:23:22 000000002 Хурчак Никола Экзамен (зачет ✓ 1 семестр 2024 Специалист1                                    |  |  |  |  |
| Учебная часть                                                                                                    |                                                                                                    |  |  |  |  |
| Расписание                                                                                                    |                                                                                                    |  |  |  |  |
| Производственное<br>обучение                                                                                                    |                                                                                                    |  |  |  |  |
| Профессиональное<br>обучение                                                                                                    |                                                                                                    |  |  |  |  |
| 👪 Методические комиссии                                                                                                    |                                                                                                    |  |  |  |  |
| 🗧 Методическая работа                                                                                                    |                                                                                                    |  |  |  |  |

Рисунок 166. Закладка «Аттестации» обработки «Электронный журнал»

## Прочие функции

Также в электронном журнале преподавателю доступен список рабочих программ, созданных им по данной дисциплине (подробнее смотрите главу «Рабочие программы»), и документов «Отчет преподавателя по нагрузке» (подробнее в главе «Учебная часть»).

### Печатные формы электронного журнала

В подменю Печать журнала доступны левая и правая стороны журнала.